# CCI A3

ISOBUS AUX vezérlőegység

Üzemeltetési utasítás

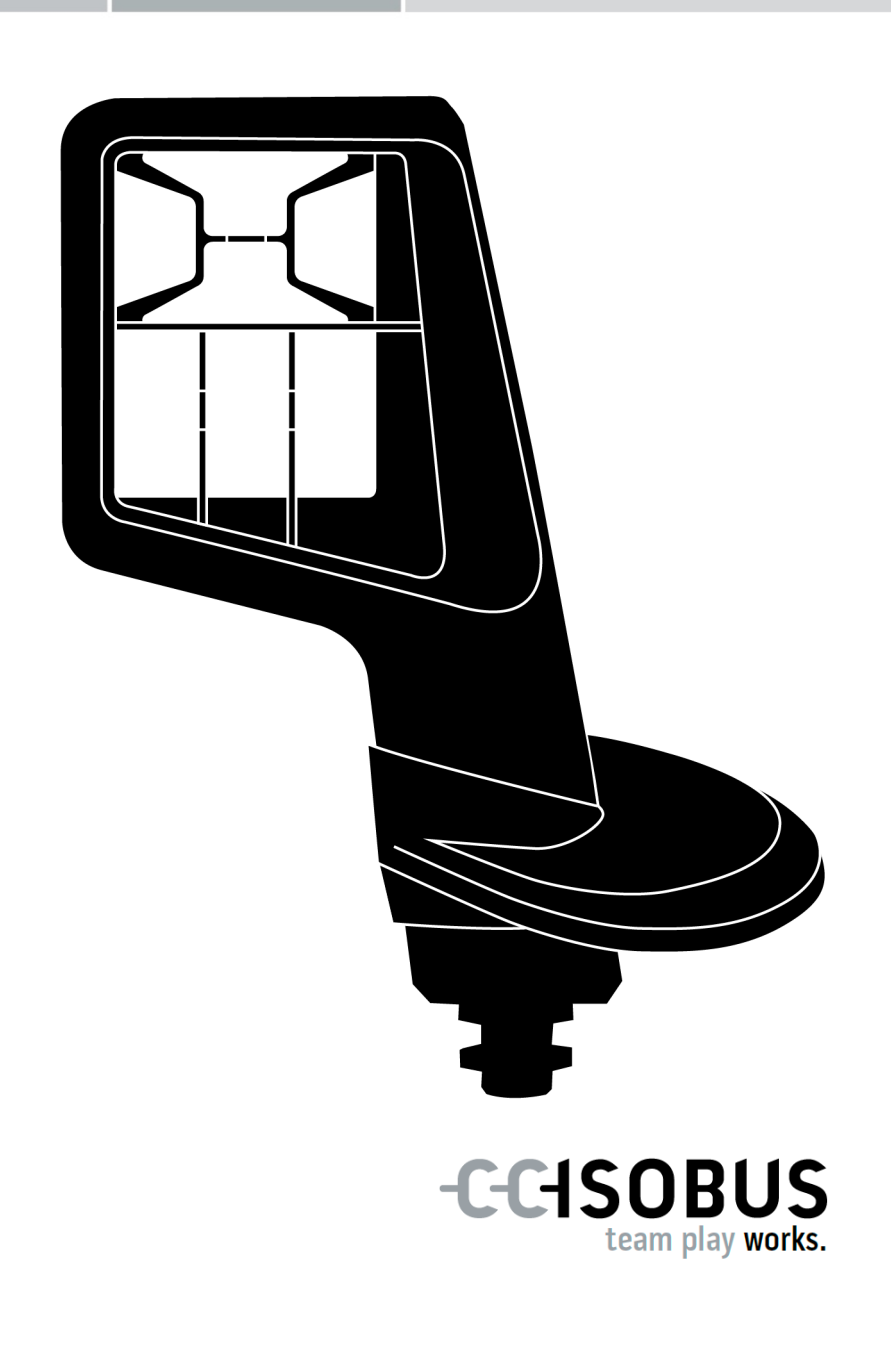

# Tartalomjegyzék

| Az ı | Az utasításról |                                                          | 2  |
|------|----------------|----------------------------------------------------------|----|
|      | Szóje          | gyzék                                                    | 3  |
| A C  | 5              |                                                          |    |
| 1    | 8              |                                                          |    |
|      | 1.1            | Az üzemeltetési utasításban szereplő utasítások jelölése | 8  |
|      | 1.2            | Rendeltetésszerű használat                               | 9  |
|      | 1.3            | Biztonsági tudnivalók                                    | 9  |
| 2    | Üzen           | nbe helyezés                                             | 11 |
|      | 2.1            | A szállítási terjedelem ellenőrzése                      | 11 |
|      | 2.2            | Beszerelés                                               | 12 |
|      | 2.3            | A grid behelyezése                                       | 12 |
|      | 2.4            | Csatlakoztatás                                           | 13 |
|      | 2.5            | Bekapcsolás                                              | 14 |
|      | 2.6            | Beállítás                                                | 14 |
| 3    | Keze           | lés                                                      | 15 |
|      | 3.1            | Be- és kikapcsolás                                       | 15 |
|      | 3.2            | Eszközadatok megjelenítése                               | 15 |
|      | 3.3            | A gép kezelése                                           | 16 |
|      | 3.4            | Működési szint váltása                                   | 16 |
|      | 3.5            | Grid cseréje                                             | 17 |
|      | 3.6            | Beállítások módosítása                                   | 18 |
|      | 3.7            | A gombokhoz gépfunkciók rendelhetők hozzá                | 20 |
|      | 3.8            | AUX kiosztás megjelenítése                               | 21 |
|      | 3.9            | Általános piktogram hozzárendelése                       | 22 |
|      | 3.10           | Általános piktogram módosítása                           | 24 |
| 4    | Prob           | lémamegoldás                                             | 26 |
| 5    | Árta           | Imatlanítás                                              | 29 |

#### Az utasításról

Célcsoport

Az üzemeltetési utasítás azon személyeknek szól, akik jártasak a CCI A3 AUX vezérlőegység kezelésében. Az utasítás tartalmazza a szoftver és az AUX vezérlőegység biztonságos kezeléséhez szükséges információkat.

Az üzemeltetési utasításban szereplő információk az alábbi eszközkonfigurációra vonatkoznak:

#### Szoftververzió 2.0

Hardververzió 2.0 és annál magasabb verzió

Az üzemeltetési utasítás ismerteti a kezelést:

- A CCI A3-ról
- Biztonság
- Üzembe helyezés
- Kezelés
- Hibaelhárítás

Felelősség kizárása A CCI A3 kifogástalan működése érdekében figyelmesen olvassa el a jelen üzemeltetési utasítást. Őrizze meg az üzemeltetési utasítást későbbi felhasználás céljából.

A használat során felmerülő problémák elkerülése érdekében, a CCI A3 felszerelése és üzembe helyezése előtt el kell olvasni a jelen üzemeltetési utasítást, és meg kell érteni az abban foglaltakat. A jelen üzemeltetési utasítás figyelmen kívül hagyásából eredő károkért a gyártó nem vállal felelősséget!

Probléma e-<br/>seténHa további információra van szüksége, vagy ha olyan problémák merülnek fel,<br/>amelyekkel az üzemeltetési utasítás nem foglalkozik kellő részletességgel, fel-<br/>világosításért forduljon a viszonteladóhoz.

#### Szójegyzék

| Általános<br>piktogram       | A CCI A3-ra mentett piktogram, amely hozzárendelhető egy gép-<br>funkcióhoz. A hozzárendelés után a piktogram felváltja a gombokon<br>található F1-F10 gombok feliratát.                                                                   |
|------------------------------|----------------------------------------------------------------------------------------------------|
| AUX kiosztás                 | Ha a terminál és a gép mellett a CCI A3 is csatlakoztatva van az<br>ISOBUS-ra, a CCI A3 gépfunkciók hajthatók végre. Ehhez a CCI A3<br>kezelőelemeihez hozzá kell rendelni a gépfunkciókat. Ezt a foly-<br>amatot nevezik AUX kiosztásnak. |
| AUX vezérlőegység            | Az AUX vezérlőegységek pl. a joystickok és a gombsávok.                                                                                                    |
|                              | Az AUX vezérlőegység lehetővé teszi a gyakran használt gép-<br>funkciók kényelmes és hatékony.                                                                                                    |
| ссі                          | Competence Center ISOBUS e.V.                                                                                                    |
| Csatlakozóaljzat             | Dugaszoló csatlakozó (anya) a kábel végén.                                                                                                    |
| Csatlakozódugasz             | Dugaszoló csatlakozó (apa) a kábel végén.                                                                                                    |
| Érintőképernyő               | A CCI A3 érintőképernyője, amely lehetővé teszi a gépfunkciók<br>végrehajtását és az AUX vezérlőegység beállítását.                                                                                                    |
| Gép                          | Vontatott vagy felszerelt eszköz. Egy gép, amellyel elvégezhető az<br>adott feladat.                                                                                                    |
| Gépspecifikus pikto-<br>gram | Egyes gépek az F1-F10 gombok feliratát felváltják a gépfunkció pik-<br>togramjával. A piktogram a gépről származik, és nem része a<br>CCI A3 szoftvernek.                                                                                  |
| Gomb                         | Kezelőelem a CCI A3 3 működési szintjén vagy a beállításaiban, a-<br>mely az érintőképernyő megnyomásával hozható működésbe.                                                                                                    |
| In-cab                       | Fogalom az ISO 11783 szabványból. A traktorfülkében lévő 9 pólusú<br>ISOBUS csatlakozót írja le.                                                                                                    |
| ISOBUS                       | ISO 11783                                                                                                    |
|                              | Nemzetközi szabvány a mezőgazdasági gépek és eszközök közötti<br>adatátvitelhez.                                                                                                    |
| ISOBUS résztvevő             | Egy eszköz, amely az ISOBUS-ra van csatlakoztatva és ezen a<br>rendszeren keresztül kommunikál.                                                                                                    |
| Kezelőmaszk                  | A CCI A3-nak az ISOBUS terminálon látható grafikus felhasználói<br>felülete. Itt ellenőrizhető az AUX kiosztás.                                                                                                    |
|                              | vagy<br>A CCI A3 képernyőjén, egy működési szinten vagy a beállításokban<br>megjelenített gombok.                                                                                                    |
| Lezáró ellenállás            | Ha a CCI A3 ISOBUS csatlakozójára nincs csatlakoztatva ISOBUS<br>résztvevő (pl. ISOBUS terminál), egy lezáró ellenállást kell helyezni<br>a kábel végére. Ez a CCI A3 szállítási terjedelmének részét képezi.                              |

| Terminál | ISOBUS terminál                                                                                                    |  |  |
|----------|----------------------------------------------------------------------------------------------------|--|--|
| UT       | Az Universal Terminal az ISOBUS ember-gép interfésze. Kijelző- és<br>kezelőeszközről van szó.                                                                                             |  |  |
|          | Minden gép, amely az ISOBUS-ra van csatlakoztatva, bejelentkezik<br>az Universal Terminal-nál és feltölti az Object Pool-t. Az Object Pool<br>kezelőmaszkjaink keresztül kezelhető a gép. |  |  |

## A CCI A3-ról

A CCI A3 gyártóktól függetlenül használható ISOBUS AUX vezérlőegység, amellyel ISOBUS gépfunkciók hajthatók végre.

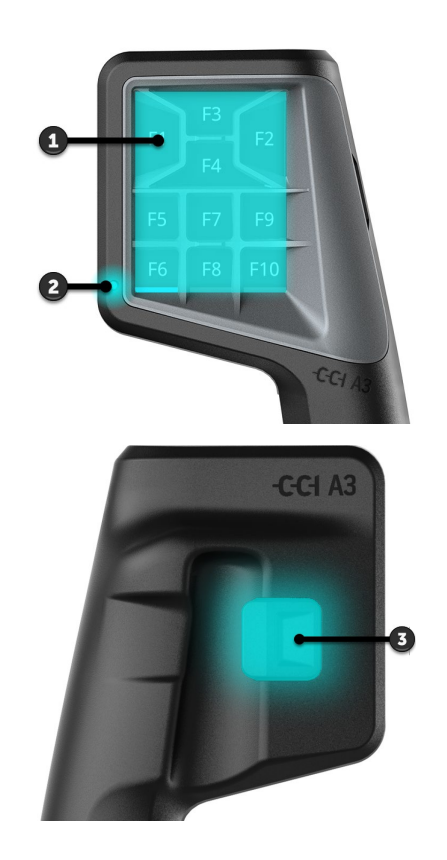

- 1. Érintőképernyő
- 2. Fényérzékelő

3. Szintváltó gomb

| A CCI A3 kezelése az érintőképernyőn keresztül történik. A kijelző fényereje állítható ( $\Rightarrow$ 3.6. fejezet).                                                  | Érintő-<br>képernyő     |
|----------------------------------------------------------------------------------------------------|-------------------------|
| A CCI A3 rezgéssel és hanggal nyugtázza a <i>gomb</i> megnyomását. A rezgés intenzitása és a hang hangereje állítható ( $\Rightarrow$ 3.6. fejezet).                   | Rezgő viss-<br>zajelzés |
| A CCI A3 három működési szinttel és legfeljebb 10 gombbal rendelkezik. A<br><i>gombokhoz</i> minden működési szinten gépfunkciók rendelhetők<br>hozzá(⇒ 3.7. fejezet). | Működési<br>szintek     |

 $\rightarrow$  Legfeljebb 30 gépfunkció működtethető.

A ház hátoldalán található Szintváltó gombbal válthat a következő működési szintre ( $\Rightarrow$  3.4. fejezet). Szintváltó gomb

Gridek

A gridek a gombok elrendezésében és számában különböznek. A griddel a CCI A3 optimálisan összehangolható a *géppel* és a használati céllal (⇒ 3.5. fejezet). Három különböző, gyorsan cserélhető grid áll rendelkezésre, 8, 9 vagy 10 gombbal. Az elválasztók egyértelműen megkülönböztetik a gombokat egymástól.

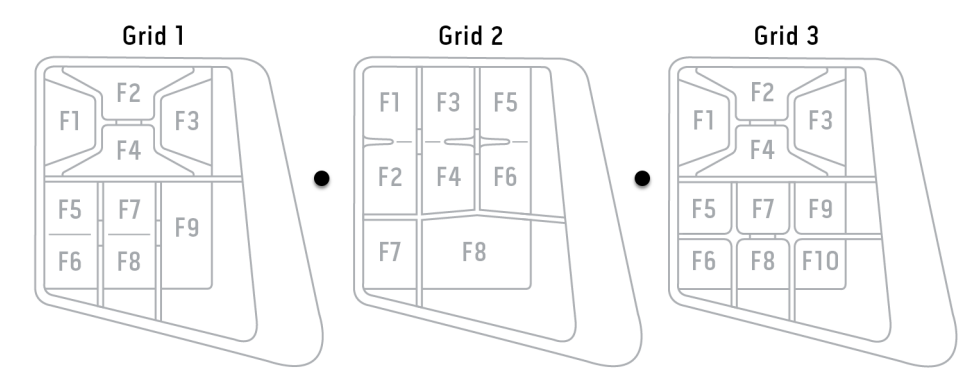

#### Típustábla

Azonosítsa az eszközt a típustáblán szereplő információk alapján. A típustábla a kábelen található.

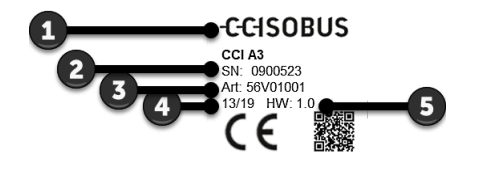

- 1. Gyártó
- 2. Sorozatszám
- 3. A gyártó cikkszáma
- 4. Gyártási dátum (hét/év)
- 5. Hardververzió

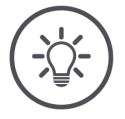

#### ÉRTESÍTÉS

# A *terminálon* található típustábla elrendezése és tartalma eltérést mutathat az ábrától.

A típustáblát a gyártó helyezi fel.

Kezelőmaszk

A CCI A3 egy ISOBUS eszköz, és rendelkezik saját kezelőmaszkkal, amely megjelenik a terminálon. A kezelőmaszkban

- ellenőrizheti az AUX kiosztást ( $\Rightarrow$  3.8. fejezet)
- általános piktogramokat rendelhet a CCI A3 gombjaihoz ( $\Rightarrow$  3.9. fejezet)

| Méretek (sz x m x m) [mm]                        | 225 x 110 x 50                       | Műszaki ada-<br>tok |
|--------------------------------------------------|--------------------------------------|---------------------|
| Ház jellege                                      | üvegszállal megerősített poliamid    |                     |
| Rögzítés                                         | M16 x 1                              |                     |
| Üzemi hőmérséklet [°C]                           | -15 - +70                            |                     |
| Tápfeszültség [V]<br>Engedélyezett tartomány [V] | 12 VDC vagy 24VDC<br>7,5 VDC - 32VDC |                     |
| Kijelző [hüvelyk]                                | 3,5 TFT                              |                     |
| Tárolási hőmérséklet[°C]                         | -15 - +70                            |                     |
| Súly [gr]                                        | 740                                  |                     |
| Védettségi fokozat                               | IP65                                 |                     |
| EMC                                              | ISO 14982                            |                     |
| ESD védelem                                      | ISO 10605:2008                       |                     |

Minden új verzióval a CCI A3 átesik az AEF megfelelőségi teszten, és a követ- **AEF funkciók** kező AEF ISOBUS funkciókhoz rendelkezik tanúsítással:

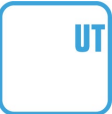

#### **Universal Terminal**

a gépfunkciók hozzárendeléséhez a CCI A3 gombjaihoz ISOBUS terminállal.

#### AUX-N Auxiliary Control (new)

gyakran használt gépfunkciók végrehajtásához a CCI A3-mal.

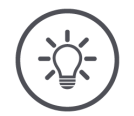

#### ÉRTESÍTÉS

# A gépet és a terminált csatlakoztatni kell az ISOBUS-hoz és ezeknek támogatniuk kell az AUX-N-t.

Ha az egyik vagy mindkét komponens nem támogatja az AUX-N-t, a gép nem működtethető a CCI A3-mal.

- A CCI A3 üzembe helyezése előtt ellenőrizze, hogy a gép és az ISOBUS terminál támogatja-e az AUX-N-et.
- ► Az ellenőrzéshez használja az eszközök használati utasítását, vagy az AEF ISOBUS adatbázis kompatibilitási ellenőrzését (⇒ https://www.aefisobus-database.org/).

### 1 Biztonság

A jelen utasítás olyan alapvető tudnivalókat tartalmaz, amelyeket be kell tartani az üzembe helyezés, a beállítás és az üzemeltetés során. Ezért a jelen üzemeltetési utasítást az üzembe helyezés, a beállítás és az üzemeltetés megkezdése előtt feltétlenül el kell olvasni.

Nemcsak a jelen fejezetben felsorolt általános biztonsági tudnivalókat, hanem a többi fejezetben szereplő speciális biztonsági tudnivalókat is kell betartani.

#### 1.1 Az üzemeltetési utasításban szereplő utasítások jelölése

A jelen üzemeltetési utasításban szereplő figyelmeztetések külön vannak megjelölve:

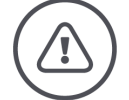

FIGYELMEZTETÉS - ÁLTALÁNOS VESZÉLY!

A figyelmeztetés jelzőszó olyan általános figyelmeztetéseket jelöl, amelyek figyelmen kívül hagyása az életet és testi épséget közvetlenül veszélyeztető helyzethez vezethet.

Alaposan vegye figyelembe a figyelmeztetéseket és különösen óvatosan járjon el ilyen esetekben.

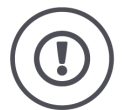

#### VIGYÁZAT!

#### A vigyázat jelzőszó olyan figyelmeztetéseket jelöl, amelyek előírásokra, irányelvekre vagy munkafolyamatokra utalnak, és amelyeket feltétlenül be kell tartani.

Figyelmen kívül hagyása a CCI A3 károsodásához vagy tönkremeneteléhez vezethet, valamint működési hibákat okozhat.

Használati tippeket az "Értesítés" jelzőszó alatt találhat:

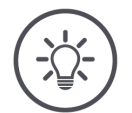

ÉRTESÍTÉS

Az értesítés jelzőszó fontos és hasznos információkat emel ki.

#### 1.2 Rendeltetésszerű használat

A CCI A3 kizárólag az adott célra engedélyezett mezőgazdasági ISOBUS gépeken és eszközökön való használatra szolgál. A CCI A3 minden ezen túlmenő telepítése és használata nem tartozik a gyártó felelősségi körébe.

A gyártó nem felel az ezekből eredő személyi sérülésekért vagy anyagi károkért. A nem rendeltetésszerű használattal járó valamennyi kockázatot egyedül a felhasználó viseli.

A rendeltetésszerű használathoz hozzá tartozik a gyártó által előírt üzemeltetési és karbantartási feltételek betartása is.

A vonatkozó baleset-megelőzési előírásokat, valamint az egyéb általános elismert biztonsági, ipari, egészségügyi és közlekedési szabályt ugyancsak be kell tartani. Az eszköz jogosulatlan módosítása kizárja a gyártó felelősségét.

#### 1.3 Biztonsági tudnivalók

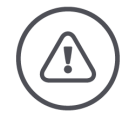

FIGYELMEZTETÉS - ÁLTALÁNOS VESZÉLY!

# Fordítson különös figyelmet az alábbi biztonsági előírások betartására.

Ezek figyelmen kívül hagyása működési hibához vezethet, ami veszélyt jelenthet a közelben tartózkodó személyek számára.

- Csak akkor kapcsoljuk ki a CCI A3-at, ha
  - az érintőképernyő nem reagál vagy
  - nem működik a Szintváltó gomb.
- Győződjön meg arról, hogy az érintőképernyő száraz, mielőtt munkához látna a CCI A3-on.
- Ne kezelje kesztyűben a CCI A3-at.
- Győződjön meg arról, hogy nincs külső sérülés a CCI A3-on.
- Mielőtt elvégezné az AUX kiosztást, helyezzen be egy gridet.
- Ne cserélje ki a gridet, amíg a CCI A3-mal a gépet kezeli.

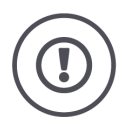

#### ALAPVETŐ BIZTONSÁGI TUDNIVALÓK

#### Kérjük, vegye figyelembe a következő biztonsági tudnivalókat is.

Ezek figyelmen kívül hagyása a CCI A3 károsodásához vezethet.

- Ne nyissa fel a CCI A3 házát. A ház felnyitása csökkentheti a CCI A3 élettartamát és működési hibákhoz vezethet. A ház felnyitásával a jótállás érvényét veszti.
- Szakítsa meg a CCI A3 áramellátását,
  - ha a traktoron vagy a csatlakoztatott gépen hegesztési munkákat végeznek,
  - ha a traktoron vagy a csatlakoztatott gépen karbantartási munkákat végeznek,
  - $\circ~$ ha a traktor akkumulátorát töltőkészülékre csatlakoztatják.
- Tanulja meg az előírásoknak megfelelően kezelni a CCI A3-at.
- Őrizze meg jó állapotban a CCI A3-at és annak tartozékait.
- A CCI A3-at csak tiszta vízzel vagy üvegtisztítóval benedvesített ronggyal tisztítsa.
- Ne kezelje az *érintőképernyőt* éles vagy durva tárggyal.
- Vegye figyelembe a CCI A3 hőmérsékleti tartományát.
- Tartsa tisztán a fényérzékelőt.
- Ha a CCI A3 nincs beszerelve a fülkébe, száraz és tiszta helyen kell tárolni. Vegye figyelembe a tárolási hőmérsékleti tartományt.

### 2 Üzembe helyezés

A megadott sorrendben helyezze üzembe a CCI A3-at.

#### 2.1 A szállítási terjedelem ellenőrzése

Üzembe helyezése előtt ellenőrizze a CCI A3 szállítási terjedelmét:

- AUX vezérlőegység
- 3 grid
- lezáró ellenállás
- rövid utasítás
- kijelzővédő fólia
- szerelőkészlet

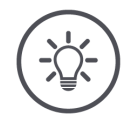

#### ÉRTESÍTÉS

# Az Ön által megvásárolt eszközhöz további tartozékok is tartozhatnak.

A szállítási terjedelmet a gyártó határozza meg. A fent megnevezetteknek minden esetben a szállítási terjedelem részét kell képezniük.

Ha a szállítási terjedelem nem teljes, forduljon a viszonteladóhoz.

#### 2.2 Beszerelés

Az eszköztartó a szállítási terjedelem részét képezi. A következőképpen szerelje be a CCI A3-at:

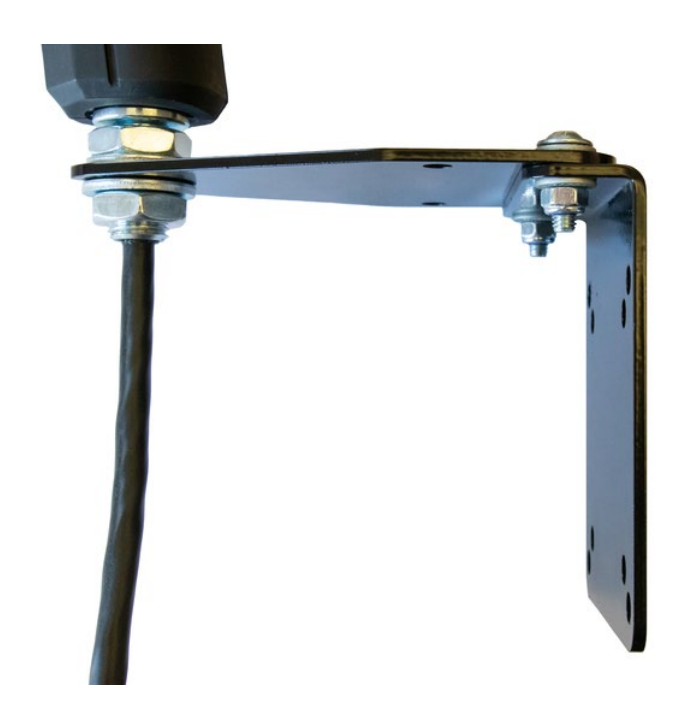

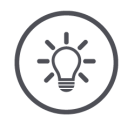

#### ÉRTESÍTÉS

#### A CCI A3-at szakszerűen kell beszerelni.

- Szerelje be a CCI A3-at úgy, hogy az
  - jól leolvasható és kezelhető legyen, és
  - ne akadályozza a traktor kezelőelemeihez való hozzáférést.

#### 2.3 A grid behelyezése

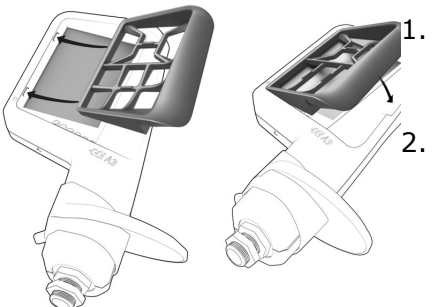

Vezesse be a griden található két csapot a CCI A3 házán található hornyokba.

Hajtsa le a gridet.

→ A CCI A3 automatikusan felismeri a gridet, és beállítja a gombok számát és elrendezését.

#### 2.4 Csatlakoztatás

A CCI A3 rögzített kábelével csatlakoztathatja a CCI A3-at az ISOBUS-ra, és ez a kábel fellel az áramellátásért is:

- Csavarja fel a lezáró ellenállást a kábel In-cab csatlakozójára.
- ▶ Csatlakoztassa a kábel In-cab csatlakozóját a traktor In-cab csatlakozójára.
   → A CCI A3-at az In-cab csatlakozó látja el árammal, és automatikusan elindul.

Az In-cab kábel csatlakozóját egy másik ISOBUS résztvevővel is összekötheti, pl. egy ISOBUS terminállal:

- 1. Távolítsa el a *lezáró ellenállást* a kábel *In-cab csatlakozójáról*.
- 2. Csatlakoztassa az ISOBUS résztvevőt a kábel In-cab csatlakozójára.

#### ÉRTESÍTÉS

# A rögzített kábelen található *In-cab csatlakozó* mindig legyen csatlakoztatva.

Ha az In-cab csatlakozó nincs csatlakoztatva, úgy más ISOBUS résztvevők nem képesek megtalálni a CCI A3-at.

Helyezze fel a szállítási terjedelem részét képező lezáró ellenállást a kábel végére, ha nem csatlakoztat más ISOBUS résztvevőt.

### 2 Üzembe helyezés

#### 2.5 Bekapcsolás

A CCI A3 nem rendelkezik BE/KI kapcsolóval.

 $\rightarrow$  A CCI A3 automatikusan elindul, amint áram alá helyezik.

Mielőtt megkezdhetné a munkát a CCI A3-mal, meg kell válaszolnia a biztonsági kérdést. A rendszer a biztonsági kérdéssel ellenőrzi, hogy kifogástalanul működik-e az *érintőképernyő*.

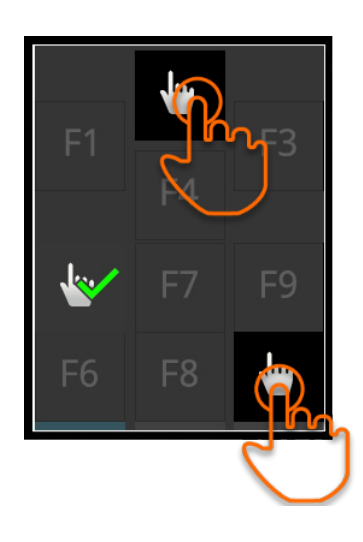

- Nyomja meg tetszőleges sorrendben a "Koppintson ide" gombokat.
  - $\rightarrow$  Egy zöld pipa jelenik meg a gombokon.
  - → Miután mindhárom gombot megnyomta, megjelenik az 1. kezelési szint.

#### 2.6 Beállítás

A rezgő visszajelzés és a hangok gyárilag a maximális értékre vannak beállítva.

Állítsa be a CCI A3-at az igényeinek megfelelően:

Nyomja meg a Szintváltó gombot és tartsa nyomva 3 másodpercig.
 → Megjelenik a "Beállítások" kezelőmaszk.

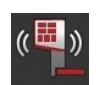

2. Nyomja meg a "Visszajelzés csökkentése" *gombot* annyiszor, amíg el nem éri a kívánt értéket.

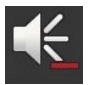

3. Nyomja meg a "Hangerő csökkentése" *gombot* annyiszor, amíg el nem éri a kívánt értéket.

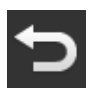

4. Fejezze be a műveletet a "Vissza" gombbal.

### 3 Kezelés

Ebben a fejezetből megtudhatja,

- hogyan kezelheti a gépet a CCI A3 segítségével,
- hogyan válthat a három működési szint között,
- hogyan és mikor cserélheti ki a gridet,
- hogyan módosíthatja a beállításokat,
- hogyan ellenőrizheti az AUX kiosztást, és
- hogyan válthatja fel az F1-F10 gombok feliratát általános piktogramokkal.

#### 3.1 Be- és kikapcsolás

A következőképpen kapcsolja be a CCI A3-at:

- Csavarja fel a lezáró ellenállást a kábel In-cab csatlakozójára.
- ▶ Csatlakoztassa a kábel In-cab csatlakozóját a traktor In-cab csatlakozójára.
   → A CCI A3-at az In-cab csatlakozó látja el árammal, és automatikusan elindul.

A következőképpen kapcsolja ki a CCI A3-at:

- Válassza le a rögzített kábel In-cab csatlakozóját a traktor In-cab csatlakozójáról.
  - $\rightarrow$  Az áramellátás megszakad és kikapcsol a CCI A3.

#### 3.2 Eszközadatok megjelenítése

A következők jelennek meg:

- Sorozatszám
- Szoftver verziószáma
- Hardver verziószáma
- Nyomja meg a Szintváltó gombot és tartsa nyomva 3 másodpercig.
   → Megjelenik a "Beállítások" kezelőmaszk.

| - |  |  | - |
|---|--|--|---|
| - |  |  | - |
| - |  |  | - |
| - |  |  | - |
|   |  |  |   |
|   |  |  |   |

Nyomja meg a "Rendszer" gombot.
 → Az eszközadatok jelennek meg.

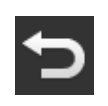

- Nyomja meg a "Vissza" gombot.
   → Megjelenik a "Beállítások" kezelőmaszk.
- 4. Fejezze be a műveletet a "Vissza" gombbal.
   → Megjelennek a gépkezeléshez tartozó gombok.

#### 3.3 A gép kezelése

A gép kezelése az érintőképernyőn található gombokkal történik.

- 1. Váltson működési szintre a kívánt gépfunkcióval.
  - $\rightarrow$  A kijelző alsó részén található kék szintjelző mutatja, hogy éppen melyik működési szinten van.
- 2. Nyomja meg a gépfunkcióhoz rendelt gombot.
  - $\rightarrow$  A CCI A3 rezeg és érintő hangot ad ki.
  - $\rightarrow$  A gépfunkció végrehajtásra kerül.

#### 3.4 Működési szint váltása

A *gombokhoz* minden működési szinten gépfunkciók rendelhetők hozzá. Váltson a következő működési szintre az eszköz hátoldalán található Szintváltó gombbal.

A Szintváltó gomb használata AUX kiosztás és gépkezelés esetén:

- $\rightarrow$  Az AUX kiosztás során váltson működési szintet, hogy egy további gépfunkciót rendelhessen az adott gombhoz.
- $\rightarrow$  A gépkezelés során váltson a kívánt gépfunkciót tartalmazó működési szintre.
- Nyomja meg a Szintváltó gombot.
  - $\rightarrow$  A kijelző alsó részén található kék szintjelző mutatja, hogy éppen melyik működési szinten van.

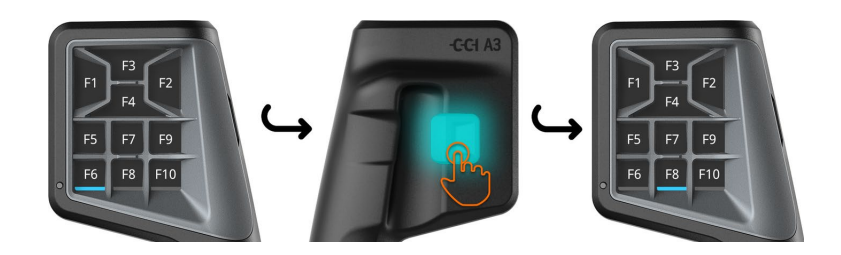

#### 3.5 Grid cseréje

Ha meg kívánja változtatni a gombok számát és elrendezését, helyezze be a megfelelő gridet.

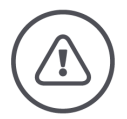

#### FIGYELMEZTETÉS - ÁLTALÁNOS VESZÉLY!

#### Működés közben ne cserélje ki a gridet.

A grid cseréjekor a CCI A3 kijelentkezik az ISOBUS-ról, és megszakad a kapcsolat a *géppel*.

- $\rightarrow$  A gombokhoz már nincsenek hozzárendelve gépfunkciók.
- $\rightarrow$  A gép nem kezelhető tovább a CCI A3-mal.
- Helyezze be a gridet, mielőtt csatlakoztatná a *gépet*.

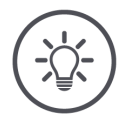

#### ÉRTESÍTÉS

#### A gridek nem gépfüggőek.

A gridek és a gépek tetszőlegesen kombinálhatók.

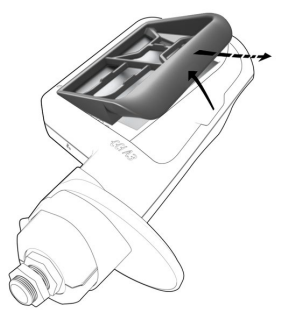

- 1. Emelje meg a jobb oldalon és vegye ki a gridet.
- 2. Válasszon egy másik gridet.

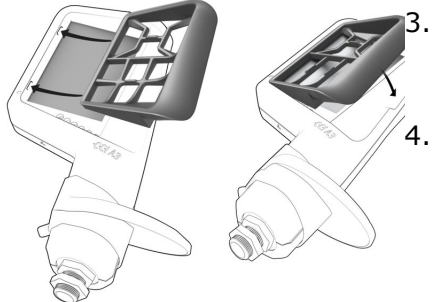

Vezesse be a griden található két csapot a CCI A3 házán található hornyokba.

Hajtsa le a gridet.

 $\rightarrow$  A CCI A3 újra bejelentkezik az ISO-BUS-ra.

#### 3.6 Beállítások módosítása

► Nyomja meg a Szintváltó gombot és tartsa nyomva 3 másodpercig. → Megjelenik a "Beállítások" kezelőmaszk.

Az alábbi beállítási lehetőségek állnak rendelkezésre:

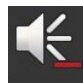

#### A hang hangerejének csökkentése

- Nyomja meg a "Hangerő csökkentése" gombot.
  - → A hang a gomb minden egyes megnyomásával halkabbá válik, amíg a hangerő el nem éri a nulla értéket.

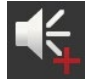

#### A hang hangerejének növelése

- Nyomja meg a "Hangerő növelése" gombot.
  - → A hang a gomb minden egyes megnyomásával hangosabbá válik, amíg a hangerő el nem éri a maximális értéket.

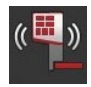

#### A rezgő visszajelzés csökkentése

- Nyomja meg a "Visszajelzés csökkentése" *gombot*.
  - → A rezgő visszajelzés a gomb minden egyes megnyomásával gyengébbé válik, amíg a visszajelzés el nem éri a nulla értéket.

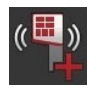

#### A rezgő visszajelzés növelése

- Nyomja meg a "Visszajelzés növelése" gombot.
  - → A rezgő visszajelzés a gomb minden egyes megnyomásával erősebbé válik, amíg a visszajelzés el nem éri a maximális értéket.

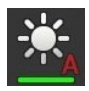

#### A képernyő fényerejének automatikus beállítása

A fényérzékelő érzékeli a környezeti fényt és annak megfelelően állítja be a képernyő fényerejét.

- Nyomja meg az "Automatikus fényerő beállítás" gombot.
  - $\rightarrow$  Erős környezeti fény mellett, pl. közvetlen napsugárzásnál ,<br/>nő a képernyő fényereje.
  - → Gyenge környezeti fény mellett, pl. éjszaka, csökken a képernyő fényereje.

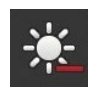

#### A képernyő fényerejének csökkentése

- Nyomja meg a "Fényerő csökkentése" gombot.
  - → A fényerő a gomb minden egyes megnyomásával sötétebbé válik, amíg a fényerő el nem éri a minimális értéket.

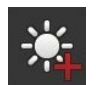

#### A képernyő fényerejének növelése

- Nyomja meg a "Fényerő növelése" gombot.
  - → A fényerő a gomb minden egyes megnyomásával világosabbá válik, amíg a fényerő el nem éri a maximális értéket.

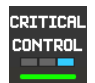

#### A 3. működési szint biztosítása

A gép kritikus funkciói 2 ujjas működtetéssel biztosíthatók a véletlen aktiválás ellen.

- 1. Nyomja meg a "Rendszer" gombot.
  - $\rightarrow$  A "Rendszer" kezelőmaszk jelenik meg.
- 2. Nyomja meg a "Critical Control" gombot.
  - → A "Critical Control" aktiválva van.
  - $\rightarrow$  A 3. működési szint gépfunkcióit csak akkor indíthatja el, ha egyszerre nyomja meg a gombot és a Szintváltó gombot.

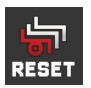

#### A gépspecifikus piktogramok törlése

- Nyomja meg a "Rendszer" gombot.
   → A "Rendszer" kezelőmaszk jelenik meg.
- 2. Nyomja meg a "Reset" gombot.
  - $\rightarrow$  A CCI A3-on tárolt minden gépspecifikus piktogram törlődik.
  - $\rightarrow$  A CCI A3 újraindul.
- ! Az AUX kiosztás nem törlődik.

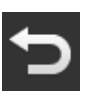

#### A beállítási terület elhagyása

- Fejezze be a műveletet a "Vissza" gombbal.
  - $\rightarrow$  A módosítások átvételre kerülnek.
  - $\rightarrow$  Megjelennek a gépkezeléshez tartozó gombok.

#### 3.7 A gombokhoz gépfunkciók rendelhetők hozzá

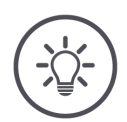

Megelőző feladatok

• Csatlakoztassa a CCI A3-at, a gépet és a *terminált* az ISOBUS-hoz.

27 (1. grid), 24 (2. grid) vagy 30 (3. grid) gépfunkciót rendelhet a CCI A3-hoz:

- 1. Helyezzen be egy gridet.
- 2. Rendeljen hozzá gépfunkciókat a CCI A3 gombjaihoz a terminál használati utasításában leírtak szerint.

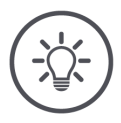

#### ÉRTESÍTÉS

ÉRTESÍTÉS

#### A grid cseréje új AUX kiosztást igényel.

Az AUX kiosztás elvégezheti a terminálon.

Mivel a gridek különböznek a gombok számában, így minden egyes grid esetében külön *AUX kiosztást* kell végezni.

→ Ha elvégezte az AUX kiosztást, majd kicseréli a gridet, úgy meg kell ismételnie az AUX kiosztást.

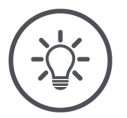

#### ÉRTESÍTÉS

#### Egy AUX vezérlőegységhez egy "1" UT számú UT szükséges.

Az AUX vezérlőegység csak akkor létesít kapcsolatot az Universal Terminallal, ha az az "1" UT számmal jelentkezett be az ISOBUS-on.

 Állítsa be az "1" UT számot azon az ISOBUS terminálon, amellyel a CCI A3-nak kapcsolatot kell létesítenie.

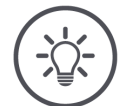

#### ÉRTESÍTÉS

#### A gép elmenti az AUX kiosztást.

Az AUX kiosztást csak egyszer kell elvégezni.

 $\rightarrow$  Az AUX kiosztás a gép és a CCI A3 újraindítása után újra elérhető.

Nem minden gép képes az AUX kiosztást a három grid mindegyikéhez elmenteni.

 $\rightarrow$  Ebben az esetben a grid cseréke után újra el kell végeznie az AUX kiosztást.

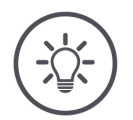

#### ÉRTESÍTÉS

#### Gépspecifikus piktogramok helytelen kezelés ellen.

Egyes gépek az F1-F10 gombok feliratát felváltják a gépfunkció piktogramjával. A *gép* automatikusan elküldi a piktogramokat a CCI A3-nak. → Ezáltal csökken a nem megfelelő gépfunkció behívásának valószínűsége.

#### 3.8 AUX kiosztás megjelenítése

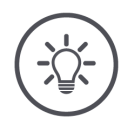

#### ÉRTESÍTÉS

#### Az AUX kiosztás megjeleníthető a terminálon.

Jelenítse meg, hogy mely gépfunkciók vannak hozzárendelve a CCI A3 gombjaihoz:

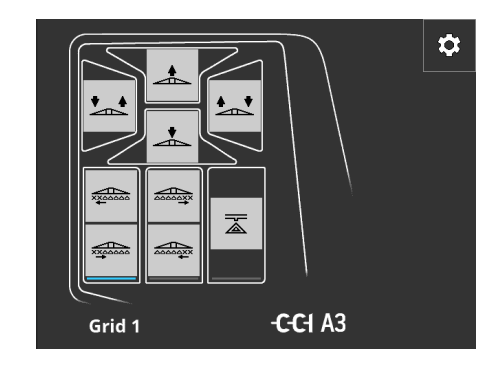

1. Nyissa meg a terminálon a CCI A3 kezelőmaszkját.

Váltson a CCI A3-on az összes működési szintre.
 → Megjelenik az aktív működési szint AUX kiosztása.

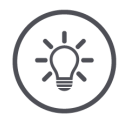

#### ÉRTESÍTÉS

# A CCI A3 kezelőmaszkja nem használható az AUX kiosztás megváltoztatására.

Végezze el az AUX hozzárendelést a terminál üzemeltetési útmutatójában leírtak szerint.

#### 3.9 Általános piktogram hozzárendelése

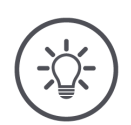

#### ÉRTESÍTÉS

Az általános piktogramokat hozzárendelheti a terminálon.

Megelőző feladatok

• Végezze el az AUX hozzárendelést ( $\Rightarrow$  3.7. fejezet).

Egyes gépek az AUX hozzárendelés elvégzése után a CCI A3 gombjain megjelenítik a gépfunkciók gyártóspecifikus piktogramjait.

 $\rightarrow$  A gomb pontos hozzárendelése a gépfunkcióhoz garantált.

Ha a gép nem jelenít meg piktogramokat a gépfunkciókról a CCI A3-on, a CCI A3 gombjai F1, F2, stb. felirattal rendelkeznek.

▶ Használja a CCI A3 által biztosított általános piktogramokat.

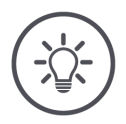

#### ÉRTESÍTÉS

#### A kezelőmaszkok elrendezése a terminálon eltérhet az ábráktól.

A bemutatott kezelőmaszkokat a CCI 1200 ISOBUS terminálon rögzítették. A többi ISOBUS terminál ábrázolása eltérhet az ábráktól.

Kövesse az alábbi utasításokat, és állítsa be a lépéseket a terminálon.

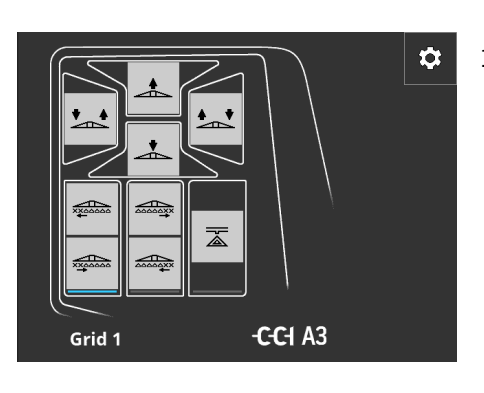

- 1. Nyissa meg a *terminálon* a CCI A3 kezelőmaszkját.
  - → Megjelenik az aktív működési szint AUX kiosztása.
- Nyomja meg a "Beállítások" gombot.
   → A "Piktogram hozzárendelés" kezelőmaszk jelenik meg.

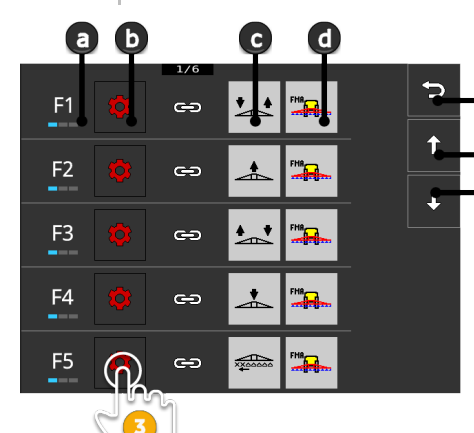

- Gomb a CCI A3-on
- "Hozzárendelés" gomb
- Hozzárendelt gépfunkció
- —d Gép

а

-b

C

f

- e "Vissza" gomb
  - "Fel" gomb
- g "Le" gomb

- A "Le / fel" gombokkal navigáljon a kezelőelemhez, majd nyomja meg a "Hozzárendelés" gombot.
  - $\rightarrow$  Megjelenik az általános piktogramokat tartalmazó kiválasztási lista.

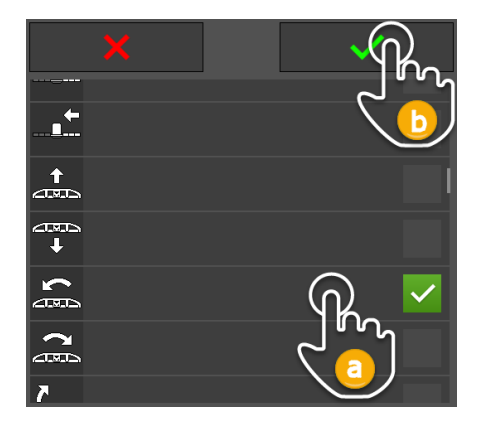

- Válasszon (a) új piktogramot, és erősítse meg (b) a bevitelt.
  - → A "Piktogram hozzárendelés" kezelőmaszk jelenik meg.
  - → Az új piktogram megjelenik a CCI A3-on.

### 3 Kezelés

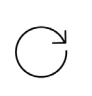

5. További piktogramok hozzárendeléséhez ismételje meg a 3. és 4. lépést.

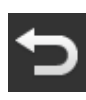

6. Fejezze be a műveletet a "Vissza"

jelenik meg.

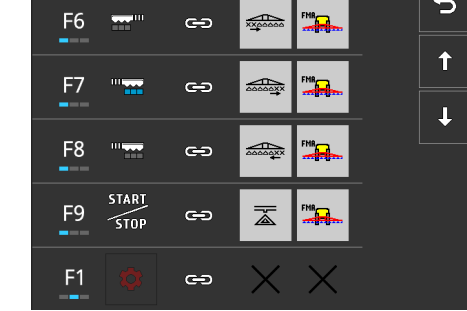

gombbal. → Az *AUX kiosztás* kezelőmaszk

3.10 Általános piktogram módosítása

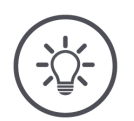

#### ÉRTESÍTÉS

Az általános piktogramokat módosíthatja a terminálon.

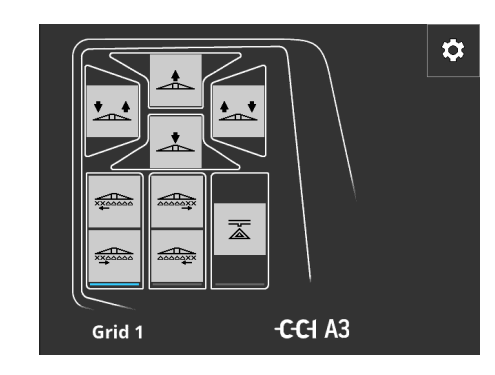

- 1. Nyissa meg a *terminálon* a CCI A3 kezelőmaszkját.
  - → Megjelenik az aktív működési szint AUX kiosztása.

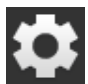

Nyomja meg a "Beállítások" gombot.
 → A "Piktogram hozzárendelés" kezelőmaszk jelenik meg.

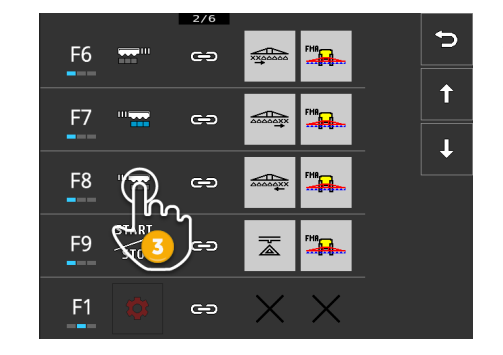

- A "Le / fel" gombokkal navigáljon a kezelőelemhez,majd nyomja meg a módosítani kívánt piktogramot tartalmazó gombot.
  - → Megjelenik az általános piktogramokat tartalmazó kiválasztási lista.

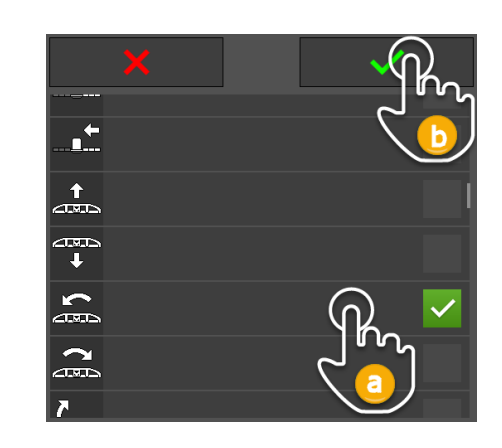

- 4. Válasszon (a) új piktogramot, és erősítse meg (b) a bevitelt.
  - → A "Piktogram hozzárendelés" kezelőmaszk jelenik meg.
  - $\rightarrow$  Az új piktogram megjelenik a CCI A3-on.

- $\bigcirc$
- 5. További piktogramok módosításához ismételje meg a 3. és 4. lépést.

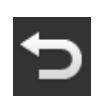

6. Fejezze be a műveletet a "Vissza" gombbal.
 → Az AUX kiosztás kezelőmaszk jelenik meg.

### 4 Problémamegoldás

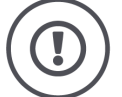

#### VIGYÁZAT!

#### Műszaki hiba esetén meg kell szakítani a munkafolyamatot.

Ha műszaki hiba esetén folytatják a munkafolyamatot, úgy az a CCI A3 vagy a *gép* károsodásához vezethet.

- 1. Szakítsa meg a munkafolyamatot.
- 2. Keressen megoldást a használati utasítás e fejezetében.
- 3. Ha a probléma továbbra is fennáll, forduljon a viszonteladóhoz.

Kényszerlekapcsolás Hiba esetén előfordulhat, hogy a CCI A3 nem reagál a felhasználói bevitelre.

- 1. Válassza le a rögzített kábel *In-cab csatlakozóját* a traktor *In-cab* csatlakozójáról.
  - $\rightarrow$  Az áramellátás megszakad és kikapcsol a CCI A3.
- 2. Csatlakoztassa az In-cab csatlakozóját a traktor In-cab csatlakozójára.  $\rightarrow$  A CCI A3 újraindul.

Az alábbiakban felsoroljuk a CCI A3 használata során felmerülő problémákat. Mindegyik problémához megoldási javaslat társul.

- Próbálja meg elhárítani a problémát.
- Forduljon a viszonteladóhoz, ha nem tudja elhárítani a problémát.

| Probléma                                                                                                    | Ok / megoldás                                                                                                    |
|----------------------------------------------------------------------------------------------------|----------------------------------------------------------------------------------------------------|
| Nem kapcsol ki a CCI A3 a                                                                                                    | A traktor nem kapcsolja ki az <i>In-cab</i> csatlakozó ellátását.                                                                                                    |
| traktor gyújtásának<br>kikapcsolásakor.                                                                                                    | Válassza le a rögzített kábel In-cab csatlakozóját a<br>traktor In-cab csatlakozójáról.                                                                                                    |
| Nem jelenik meg a CCI A3<br><i>kezelőmaszkja</i> a <i>ter-</i><br><i>minálon</i> .                                                                                            | <ul> <li>A terminál be van kapcsolva és a csatlakoztatva van az ISO-BUS-ra, de nincs aktiválva a terminál Universal Terminal-ja.</li> <li>Kapcsolja be a terminál Universal Terminal-ját.</li> <li>A terminál nincs csatlakoztatva az ISOBUS-ra.</li> <li>Csatlakoztassa a ISOBUS terminált az ISOBUS-ra.</li> <li>Hibás a terminál Universal Terminal jának konfigurációja.</li> </ul>                                              |
|                                                                                                    | <ul> <li>A terminál Universal Terminal jának az "1" UT számmal<br/>kell rendelkeznie.</li> </ul>                                                                                                    |
|                                                                                                    | Nincs csatlakoztatva/szabad a rögzített kábelen található <i>In-cab csatlakozó</i> .                                                                                                    |
|                                                                                                    | <ul> <li>Helyezze fel a szállítási terjedelem részét képező lezáró<br/>ellenállást.</li> </ul>                                                                                                    |
| Nem jelennek meg a<br>CCI A3 kezelőelemei a<br><i>terminálon</i> .<br>Az <i>AUX hozzárendelés</i><br>nem végezhető el.                                                        | <ul> <li>A terminál és/vagy a gép nem rendelkezik AUX-N ta-<br/>núsítással.</li> <li>→ Ha a gép nem támogatja az AUX-N funkció, a CCI A3-<br/>mal nem kezelhető.</li> <li>→ Ha a terminál nem támogatja az AUX-N funkciót, nem<br/>végezhető el az AUX hozzárendelés.</li> <li>&gt; Ellenőrizz az AEF adatbázisban, hogy kompatibilis-e az<br/>AUX vezérlőegység, a terminál és a gép Ön által<br/>használt kombinációja.</li> </ul> |
| Az AUX kiosztás sikeresen<br>el lett végezve, a CCI A3<br>azonban nem jeleníti meg<br>a gépfunkciók piktogram-<br>jait.<br>A gombok F1, F2, F3 stb.<br>névvel vannak ellátva. | <ul> <li>Ez nem hiba. A gép kezelhető a CCI A3-mal.</li> <li>→ Nem minden gép jeleníti meg piktogramokat a CCI A3-<br/>on.</li> <li>→ A gombok olyan gépfunkciókat váltanak ki, amelyeket<br/>az AUX kiosztásnál hozzájuk rendeltek.</li> <li>→ Használja a CCI A3 általános piktogramjait<br/>(⇒ 3.9. fejezet)</li> </ul>                                                                                                    |

| Probléma                                                                                                    | Ok / megoldás                                                                                                    |
|----------------------------------------------------------------------------------------------------|----------------------------------------------------------------------------------------------------|
| Hibaüzenet jelenik meg a<br>kijelző tetején:<br>BUS<br>A CCI A3 nem reagál a fel-<br>használói bevitelre.                                                                                           | <ul> <li>Hiba történt.</li> <li>→ A gépet így nem lehet kezelni.</li> <li>A CCI A3-at újra kell indítani.</li> <li>Válassza le a CCI A3 <i>In-cab csatlakozóját</i> az ISOBUS-<br/>ról, és csatlakoztassa újra kb. 5 másodperc múlva.</li> </ul>                                                                                                    |
| Hibaüzenet jelenik meg a<br>kijelző tetején:<br>Nem jelennek meg a<br>CCI A3 kezelőelemei a<br><i>terminálon</i> .<br>Az AUX hozzárendelés<br>nem végezhető el.<br>Nem lehetett kezelni a<br>gépet. | <ul> <li>Az "1" UT számmal rendelkező Universal Terminal nincs regisztrálva az ISOBUS-on.</li> <li>Vagy az ISOBUS-terminál nincs bekapcsolva, vagy az ISO-BUS-terminál Universal Terminal-ja nincs regisztrálva az ISOBUS-on az "1" UT számmal.</li> <li>Kapcsolja be az ISOBUS terminált.</li> <li>Állítsa az UT számot "1" értékre az ISOBUS terminálon.</li> </ul>                                                                                                    |
| A 3. működési szint gom-<br>bjai kék kerettel rendel-<br>keznek, és nem<br>használhatók.                                                                                                    | <ul> <li>A 3. működési szint AUX hozzárendelése megtörtént, és a gombok megjelennek. A gomb megnyomása azonban nem indítja el a gépfunkciót.</li> <li>A "Critical Control" be van kapcsolva.</li> <li>Indítsa el a gépfunkciót a gomb és a Szintváltó gomb egyidejű megnyomásával.</li> <li>Ha nem kívánja használni a gép kritikus funkcióinak biztosítását, kapcsolja ki a "Critical Control" funkciót:</li> <li>Nyomja meg a Szintváltó gombot és tartsa nyomva 3 másodpercig.<br/>→ A "Beállítások" kezelőmaszk jelenik meg.</li> <li>Nyomja meg a "Critical Control" gombot.<br/>→ A "Critical Control" ki van kapcsolva.<br/>→ A "Critical Control" ki van kapcsolva.<br/>→ A 3. működési szint gombjai a Szintváltó gomb megnyomása nélkül is működtethetők.</li> </ul> |

# 5 Ártalmatlanítás

A hibás vagy üzemen kívül helyezett CCI A3-at környezetbarát módon és a helyi rendelkezéseknek megfelelően ártalmatlanítsa:

| Þ | A műanyagot a háztartási hulladékkal együtt kezelje.                                               | Műanyagok              |
|---|----------------------------------------------------------------------------------------------------|------------------------|
| Þ | A fémet adja le újrahasznosításra.                                                                 | Fém                    |
| Þ | A CCI A3 elektronikus kártyáját speciális újrahasznosító vállalatnak adja le<br>újrahasznosításra. | Elektronikus<br>kártya |

#### Copyright

©2021 Competence Center ISOBUS e.V. Albert-Einstein-Str. 1 D-49076 Osnabrück Dokumentum száma: 20210630